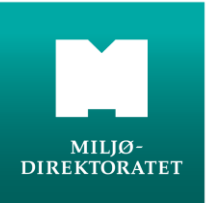

# Veileder for appen Skyteprøvekontrollør

Arrangør av skyteprøven gir deg rollen som skyteprøvekontrollør i sitt register.

For lag eller foreninger som er tilsluttet Det Frivillige Skyttervesen (DFS) eller Norges Jegerog Fiskerforbund (NJFF) blir dette automatisk overført til Jegerregisteret.

Andre godkjente arrangører melder inn skyteprøvekontrollører til Miljødirektoratet.

Det er ikke mulig å benytte kontrollørappen uten å ha blitt tildelt rollen som kontrollør.

#### Slik kommer du i gang

Installer appen fra Google Play på Android eller fra App Store på iPhone.

Appens ikon vil se ut som bildet til høyre.

Når appen er installert åpner du den og logger på med ID-porten.

Du kan velge om du vil benytte MinID, bankID eller bankID på mobil.

Du vil nå få beskjed om å lage en 4-siffret personlig kode som du skal benytte for å komme inn i appen heretter.

Du vil få beskjed om å bekrefte din ID med ID-porten hver tredje måned, ellers bruker du din valgte 4-siffret kode for å komme inn i appen.

| MILJØ-<br>DIREKTORATET                                                                   |                                                                                  | Clattoprovokontrollar |  |  |
|------------------------------------------------------------------------------------------|----------------------------------------------------------------------------------|-----------------------|--|--|
|                                                                                          | VELG ELEKTRONISK ID                                                              |                       |  |  |
| Skyteprøvekontrollør                                                                     | MINID<br>Med kode fra SMS eller PIN-<br>kodebrev                                 | ng                    |  |  |
| Appen er kun ment for autoriserte<br>kontrollører, og krever innlogging med<br>ID-porten | E=E bankID Med koder fra banken din                                              |                       |  |  |
| Logg inn<br>Versjon 1.0.0 (18)                                                           | E=E bankID<br>på mobil<br>BANKID PÅ MOBIL<br>Med sikker legitimasjon på<br>mobil |                       |  |  |
|                                                                                          | buypass<br>id inactal<br>Commfides støttes foreløpig ikke på denne               |                       |  |  |
| jeger ᡠ registeret                                                                       | enheten. <u>Slik skaffer du deg elektronisk ID</u>                               |                       |  |  |

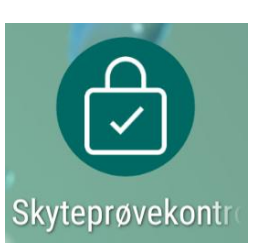

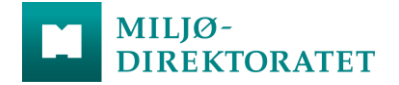

Det er viktig at du laster ned, installerer og logger deg inn når du har mobildekning eller annet nettverk.

Siden mange skytebaner ligger på steder hvor mobildekning kan være sparsom eller manglende er Min jegerdokumentasjon og Skyteprøvekontrollør laget slik at de fungerer selv om du ikke har dekning på mobilen. Men det gjelder bare hvis du har installert appen og forberedt deg på forhånd mens du har god nok dekning.

Når du har logget inn med ID-porten skal du registrere hvilken organisasjon du representerer.

For DFS registrerer du din skytter-ID, og for NJFF og andre godjente arrangører ditt medlemsnummer.

Hvis din organisasjon har gitt deg rollen som skyteprøvekontrollør vil du kunne benytte appen direkte.

Hvis du ikke er registrert som skyteprøvekontrollør hos ditt lag eller din forening, må du kontakte dem slik at de kan opprette deg med kontrollørstatus i sitt register.

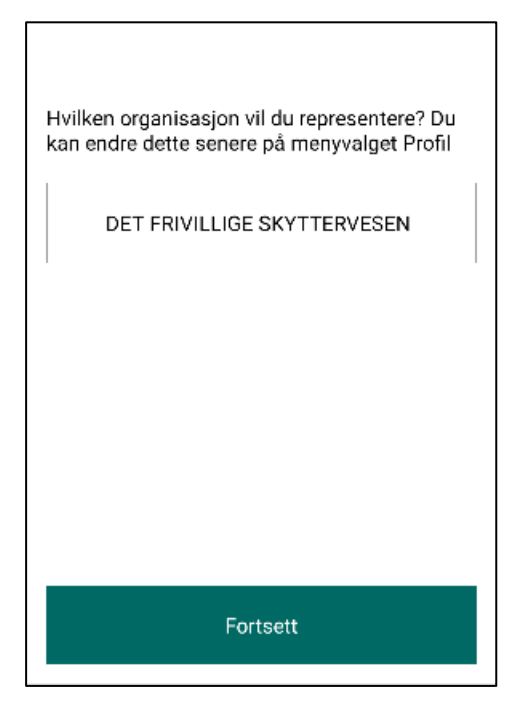

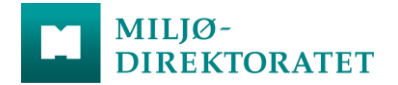

#### Når du har alt i orden vil appen se slik ut:

| Skyteprøvekontrollør                                                                                                    | Profil                           |  |  |  |
|----------------------------------------------------------------------------------------------------|----------------------------------|--|--|--|
| for: DET FRIVILLIGE SKYTTERVESEN                                                                                            | 우 Ole-Roar Davidsen              |  |  |  |
| Jegeren registrerer enten obligatoriske<br>skudd eller skyteprøve på sin telefon i<br>appen Min jegerdokumentasjon. Jegeren | Innstillinger                    |  |  |  |
| får da opp en QR-kode.<br>Velg ny kontroll, og skann jegerens<br>QR-kode.                                                   | Du representerer: DET FRIVILLIGE |  |  |  |
| Obligatoriske skudd: Kontroller antall.<br>Skyteprøve: Kontroller resultat og                                               | Dine organisasjoner              |  |  |  |
| våpenopplysninger.                                                                                                    |                                  |  |  |  |
| For kvittering skanner jegeren QR-koden i<br>kontrollørappen med sin telefon.                                               | Endre din personlig kode         |  |  |  |
|                                                                                                    | Les om                           |  |  |  |
|                                                                                                    | Vilkår >                         |  |  |  |
| Ny kontroll                                                                                                    |                                  |  |  |  |
| Kontroll Profil                                                                                                    | Kontroll Profil                  |  |  |  |

Når jeger kommer inn på standplass er det praktisk å spørre om vedkommende skal bruke appen Min jegerdokumentasjon for å dokumentere skyteprøven, eller om de skal benytte muligheten for å dokumentere på papir.

Det kan være jegere som ikke ønsker å benytte seg av appene og da er det fortsatt mulig å benytte vitnemål på papir.

Skyteprøvearrangører kan bestille blokker med vitnemål fra iss@miljodir.no.

#### Obligatoriske skudd

For jegere som bruker digital dokumentasjon åpner jegeren sin app Min jegerdokumentasjon når vedkommende er ferdig med å skyte sine obligatoriske skudd

**1.** Jeger registrerer antall obligatoriske skudd i sin app og viser frem QR-koden til en kontrollør

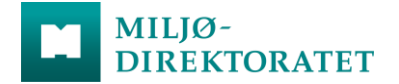

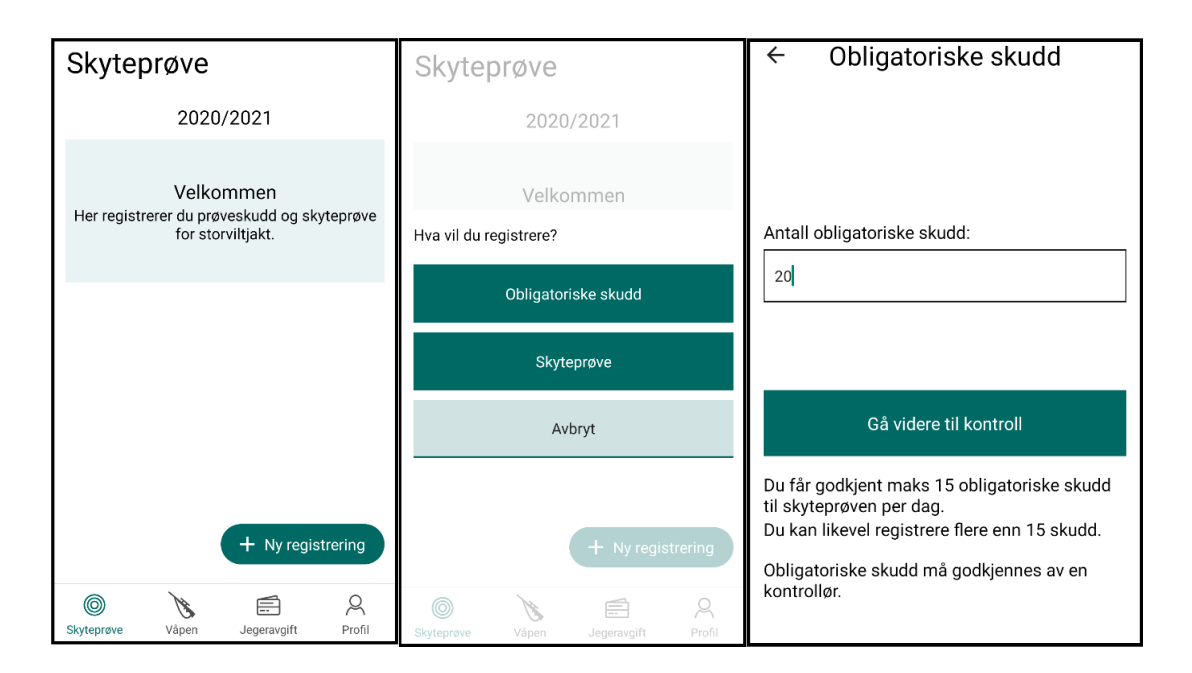

2. Kontrolløren scanner jegerens QR-kode og sjekker at antall skudd stemmer

| ← Obligatoriske skudd                | ← Kontroll             |  |  |  |
|--------------------------------------|------------------------|--|--|--|
| Vis denne QR-koden til en kontrollør |                        |  |  |  |
|                                      | Obligatoriske skudd    |  |  |  |
| <b>运行</b> (14)                       | Navn Ole-Roar Davidsen |  |  |  |
|                                      | Fødselsår 1981         |  |  |  |
|                                      | Antall 20              |  |  |  |
|                                      | Dato 03. juni 2020     |  |  |  |
| FERRER SCORPANS                      |                        |  |  |  |
| Gå videre                            | Godkjenn               |  |  |  |
| Avbryt                               | Avbryt                 |  |  |  |

- De 30 obligatoriske skuddene må gjennomføres over minimum 2 dager.
- Jeger får godkjent inntil 15 skudd til skyteprøven per dag.
- Jeger kan registrere flere enn 15 obligatoriske skudd per dag, da enkelte jaktrettshavere krever mer enn 30 obligatoriske skudd før jakt.

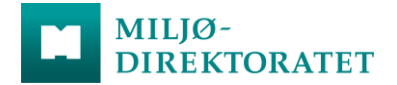

**3.** For å avgi kvittering på gjennomførte skudd velger kontrolløren Godkjenn i kontrollørappen og viser QR- kode til jeger.

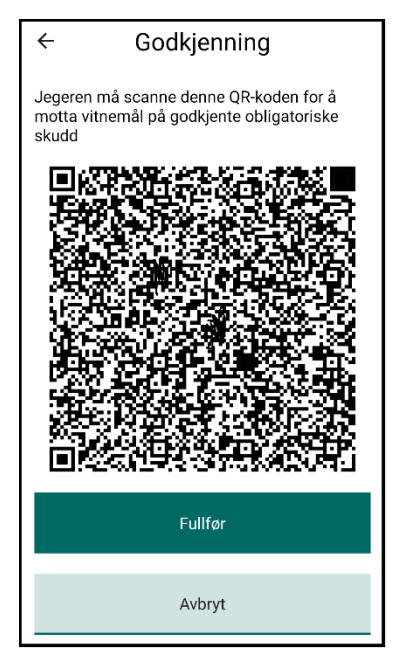

**4.** Jeger scanner kontrollørens QR-kode med sin app for å få kvittering på gjennomførte skudd.

De obligatoriske skuddene legger seg deretter i listen til jeger over godkjente skudd og opplysningene overføres til Jegerregisteret når mobilen har dekning.

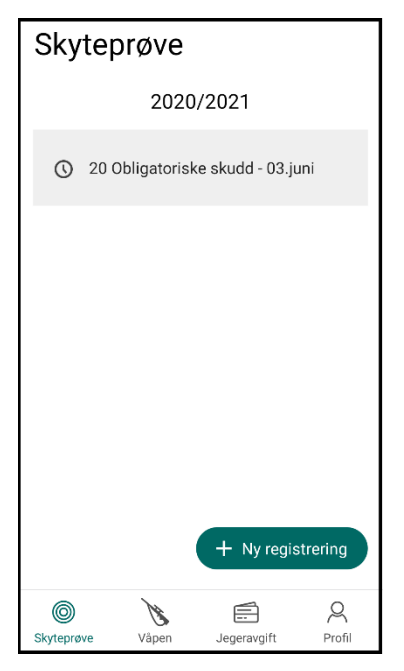

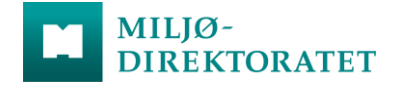

### Skyteprøven

Før skyteprøven kan avlegges ved hjelp av Min jegerdokumentasjon må jeger ha registrert sine våpen på Min jegerside i Jegerregisteret. Det skal registreres navn, våpennummer og kaliber, for systemvåpen registreres pipenummer.

**1.** Jeger velger registrert våpen som skyteprøven er avlagt med og viser fram QR-koden til kontrollør

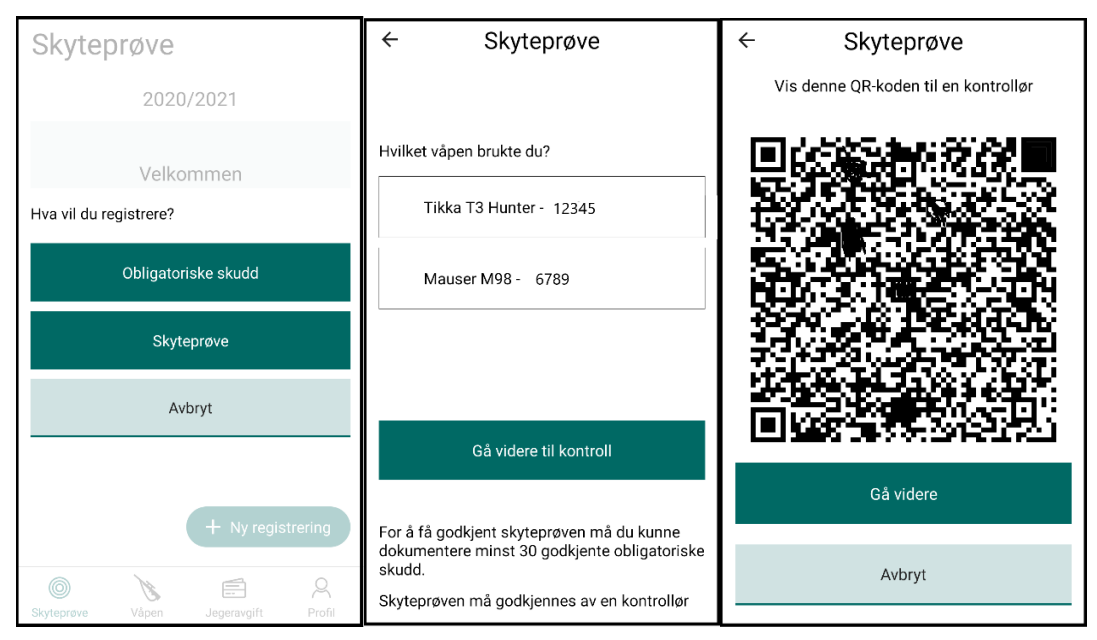

**2.** Kontrollør scanner QR-koden og kontrollerer at skyteprøven er godkjent og at opplysninger om jeger og våpen stemmer.

3. Kontrolløren velger Godkjenn i sin app og viser QR- kode til jeger.

| ← Kontroll                                                        |                | ÷            | Godkjen                                                                                                    | t skytepro                     | øve                |
|-------------------------------------------------------------------|----------------|--------------|----------------------------------------------------------------------------------------------------|--------------------------------|--------------------|
| Skyteprøve                                                        |                | Jege<br>mott | ren må scanne<br>a vitnemål på g                                                                               | denne QR-koc<br>odkjent skyter | len for å<br>prøve |
| Navn Ole                                                          | Roar Davidsen  |              | in de la compañía de la compañía de la compañía de la compañía de la compañía de la compañía de la compañía de | 286K                           | 続見                 |
| Fødselsår                                                         | 1981           |              |                                                                                                    |                                |                    |
| Våpennr/pipenr                                                    | 6789           |              |                                                                                                    |                                | 26                 |
| Dato                                                              | 2020-06-03     |              |                                                                                                    |                                |                    |
| Godkjente 1 <u>5 oblig</u><br>obligatoriske skudd                 | atoriske skudd | 353          | 75,                                                                                                    |                                | 非正義                |
| Under 30 godkjente obligatoriske skudd                            |                |              | in te da                                                                                                    |                                | 34日                |
| Jegeren har dokumentert minst 30<br>godkjente obligatoriske skudd |                |              | 1963DV 131                                                                                                    | ( 1 <del>846</del> 785-8       | 637537J            |
| Codkionn                                                          |                |              |                                                                                                    | Fullfør                        |                    |
| Goukjenn                                                          |                |              |                                                                                                    |                                |                    |
| Avbryt                                                            |                |              |                                                                                                    | Avbryt                         |                    |

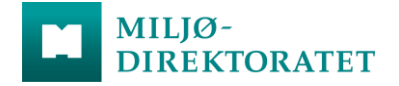

Det er mulig å avlegge skyteprøve med mindre enn 30 registrerte obligatoriske skudd i appen, dersom disse kan dokumenteres på annen måte.

Dokumentasjon som gir grunnlag for slik godkjenning er underskrevet og stemplet vitnemål på papir, eller verifiserte resultater fra terminfestede konkurranse.

Kontrollør bekrefter i appen at jeger har dokumentert 30 obligatoriske skudd, og godkjenner skyteprøven.

**4.** Jeger scanner kontrollørens QR-kode med sin app for å få kvittering for bestått skyteprøve.

Nå vil avlagt skyteprøve med valgt våpen legge seg i listen til jeger over godkjente skyteprøver i Min jegerdokumentasjon.

Dokumentasjonen vil overføres fra jegeren sin app til Min jegerside hos Jegerregisteret når mobilen har dekning.

Når obligatoriske skudd og skyteprøve er lastet opp til Jegerregisteret vil de bli markert med grønn hake og grønn bakgrunn.

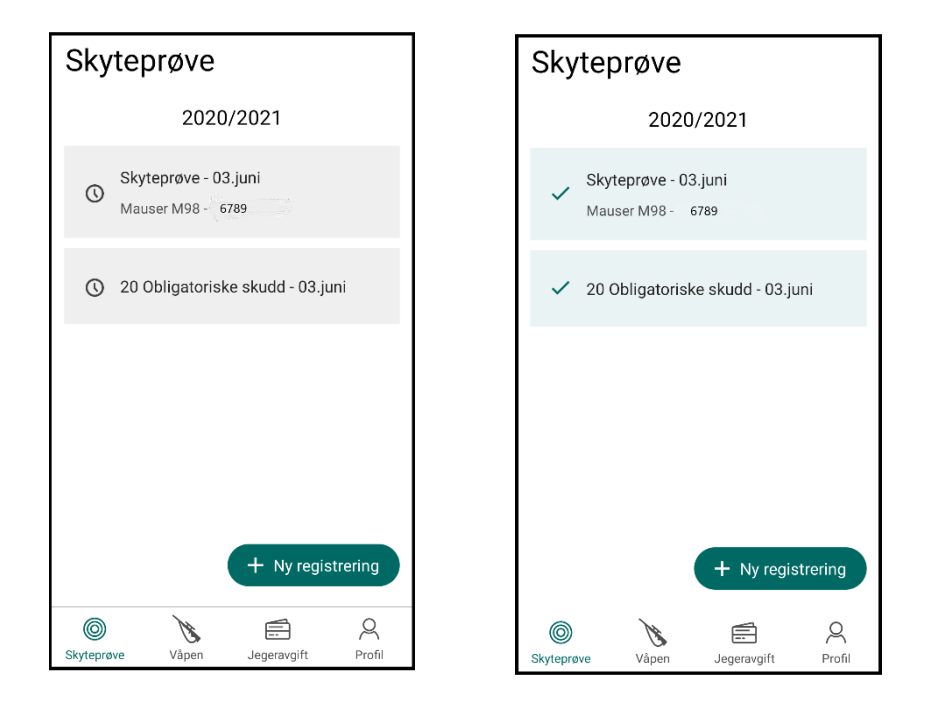

## Innlogging

Dersom du trykker på "Logg ut" knappen under "Profil" må du logge inn med ID-porten neste gang du skal benytte appen.

For å unngå ny innlogging, lukker du appen uten å logge ut. Da trenger du bare din personlige 4-sifret kode for å komme inn igjen